1

Auf das Startsymbol klicken (unten links) in der Programmspalte nach unten scrollen bis skype kommt.

Doppelklicken oder bei gedrückter liMaustaste das Skypesymbol auf den Desktop ziehen

## Set of Set of

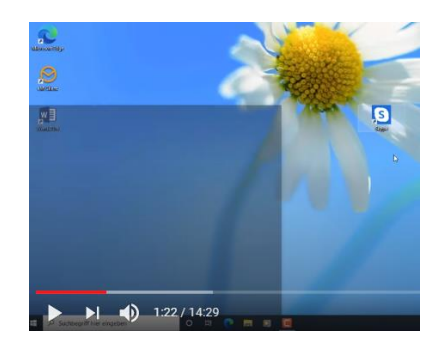

## 2

Starten von Skype mit Doppelklick auf das Skypesymbol

es öffnet sich ein Fenster Los geht's anklicken

3

Blaues Feld anklicken

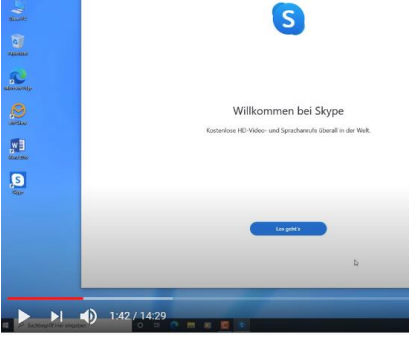

Loslegen

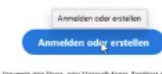

erwende dein Sippe- oder Microsoft-Konto. <u>Benötigst du</u>

4 Wer schon ein Microsoftkonto hat kann sich mit E-Mail und Passwort anmelden wer kein Konto hat sollte eins anlegen

"dann erstellen Sie jetzt eins" anklicken

5 Vorhandene E-Mailadresse eingeben Weiter

Kennwort ausdenken und eintragen (8 Buchstaben groß und klein und Zahl)

|   | _ |   |  |
|---|---|---|--|
| ŀ |   |   |  |
| l | - | , |  |

Namensabfrage Vor und Nachname weiter Land und Geburtsdatum

 7 Microsoft verschickt einen Zahlencode an die angegebene E-Mailadresse Diesen Zahlencode eintragen Keine Info von Microsoft daher KEINEN Hacken setzen leer lassen Weiter

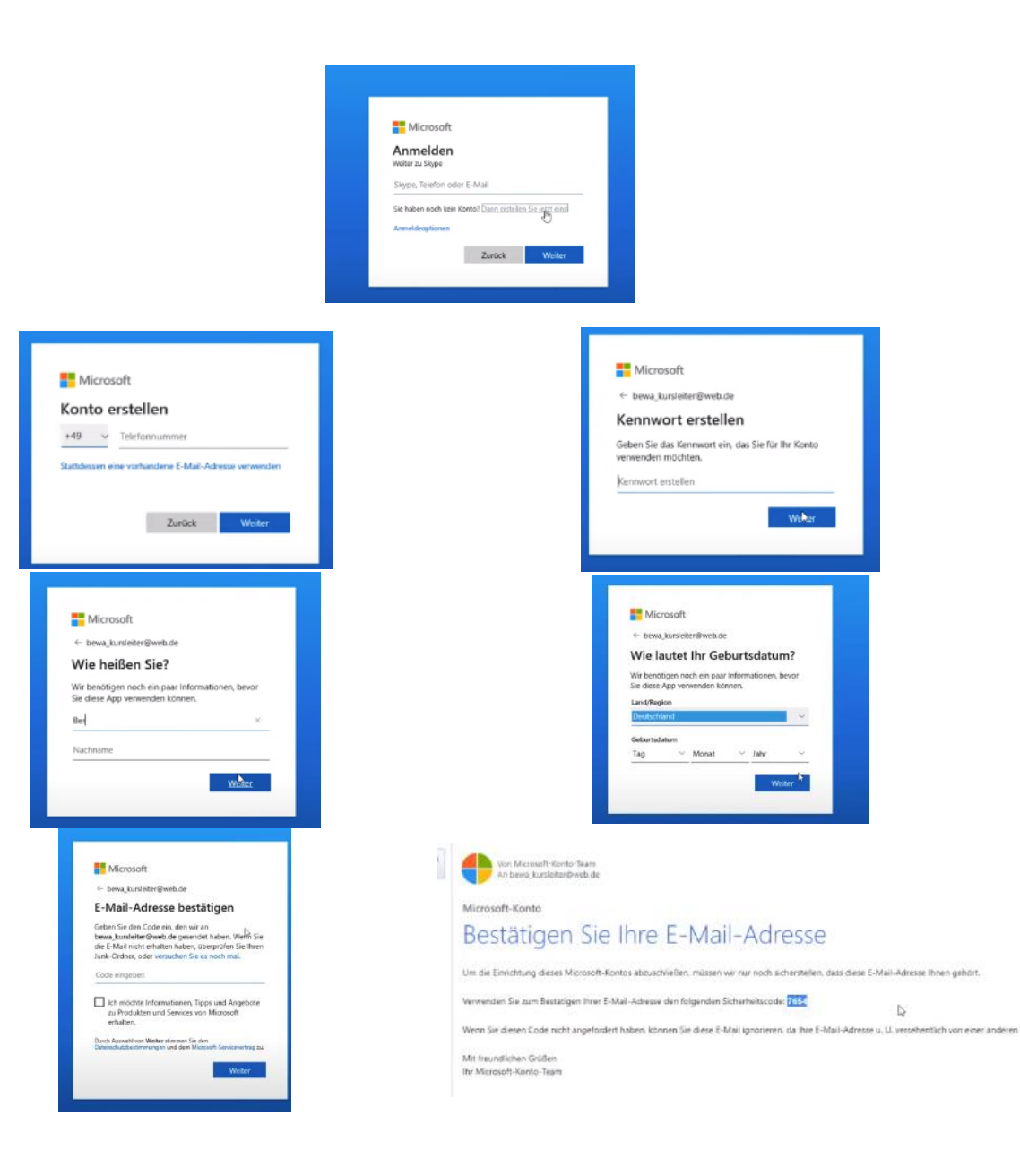

8

Personenbestätigung und keine Maschine daher die Zeichen enträtseln und eintragen

## Weiter

9

Lesen und auf Weiter klicken

10

Profilbild hochladen wer will ansonsten Weiter Mikrofon und Lautsprecher testen Weiter

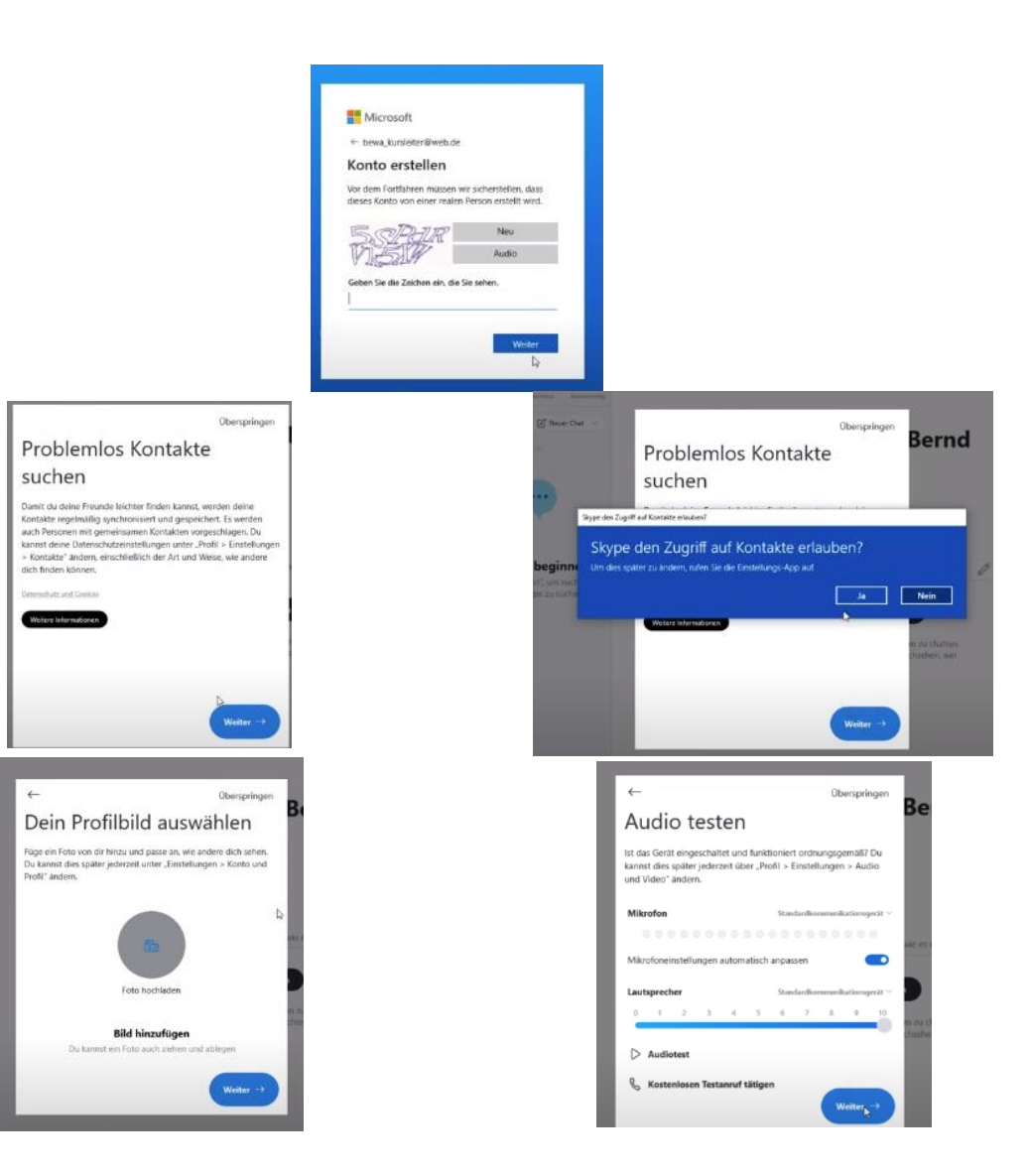

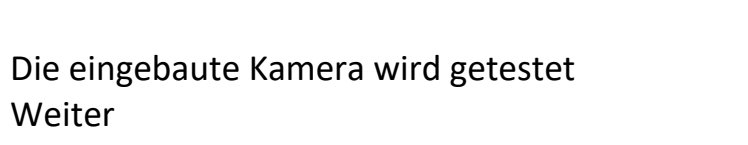

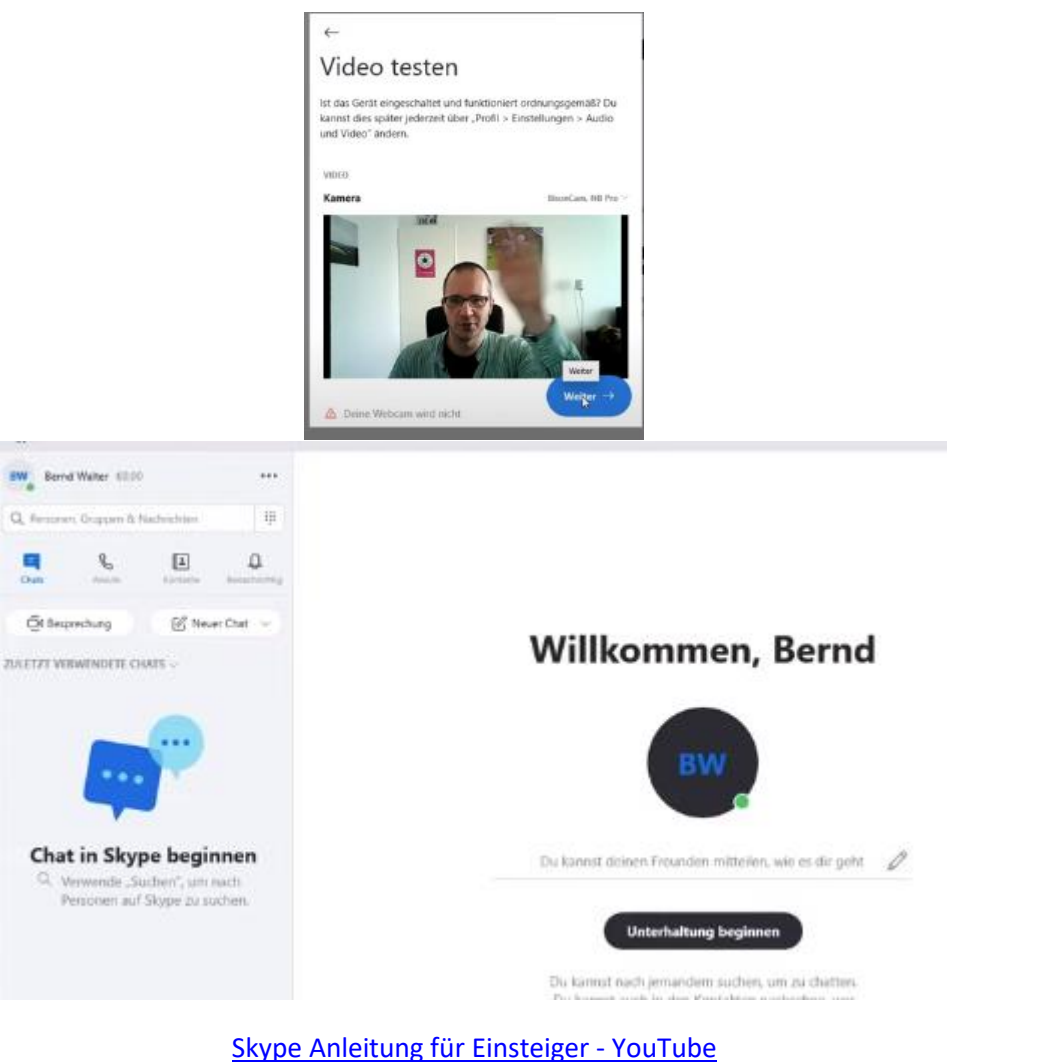

12

11

Geschafft

In diesem Video wird alles am Stück erklärt – einfach anklicken